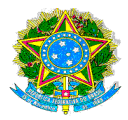

### SERVIÇO PÚBLICO FEDERAL INSTITUTO FEDERAL DE EDUCAÇÃO, CIÊNCIA E TECNOLOGIA DE PERNAMBUCO

#### TUTORIAL DE PESQUISA NO BOLETIM DE GESTÃO DE PESSOAS

#### A) Consulta às portarias diariamente:

1) Acesse ao link: https://boletim.sigepe.planejamento.gov.br/publicacao/pesquisa

| para o conteúdo 🛿 ir para o rodapé 🛛<br>Boletim de Gestão de Pe<br>POVERNO FEDERAL | essoas<br>Servidor   ( | ACESS                                              | SIBILIDADE ALTO CONTRASTE |
|------------------------------------------------------------------------------------|------------------------|----------------------------------------------------|---------------------------|
| esquisar ato de gestão de pessoas                                                  |                        | Boletim – Últ                                      | timas Edições             |
| ex: nomeação                                                                       | Q 💽                    | Normal                                             | Extraordinária            |
| quisa avançada de atos   Cesta de itens (0)                                        |                        | Boletim nº 1.6 do Ano 5<br>Publicado em 11/01/2021 |                           |
|                                                                                    |                        | Boletim nº 1.5 do Ano 5<br>Publicado em 08/01/2021 |                           |
|                                                                                    |                        | Boletim nº 1.4 do Ano 5<br>Publicado em 07/01/2021 |                           |
|                                                                                    |                        | Boletim nº 1.3 do Ano 5<br>Publicado em 06/01/2021 |                           |
|                                                                                    |                        | Boletim nº 1.2 do Ano 5<br>Publicado em 05/01/2021 |                           |
|                                                                                    |                        | 💷 Pesquis                                          | ar boletins               |

2) Para ter acesso ao Boletim do dia, você clica naquele publicado com a data do dia da pesquisa:

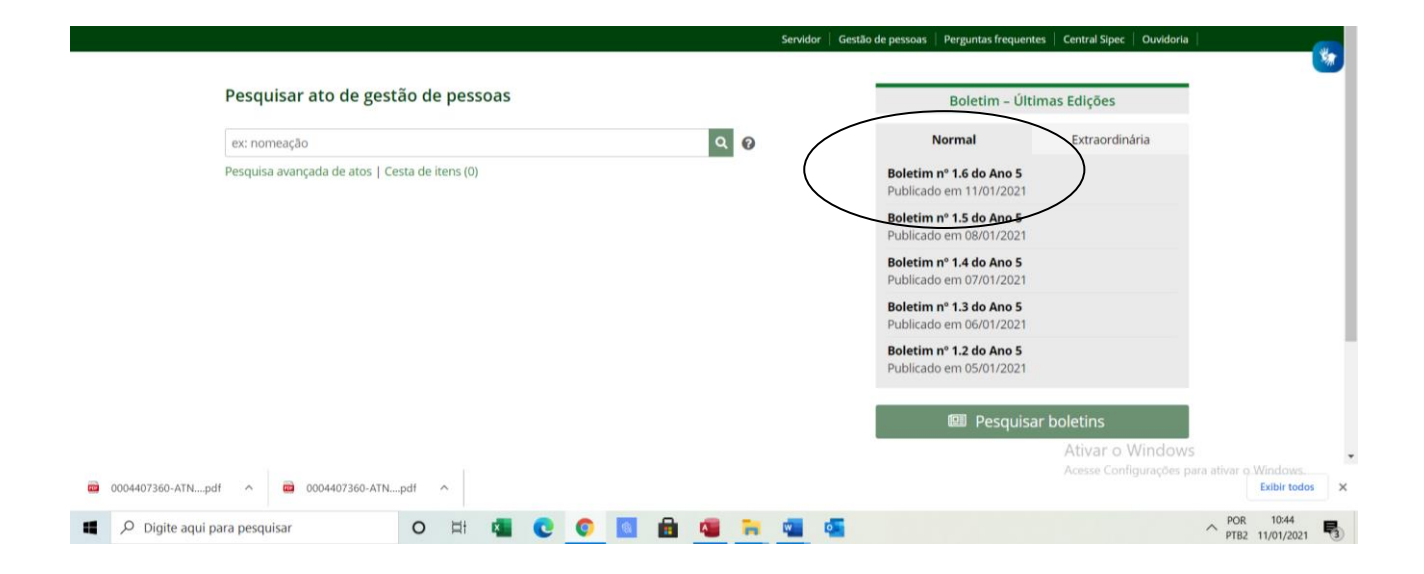

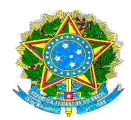

# SERVIÇO PÚBLICO FEDERAL INSTITUTO FEDE<u>RAL DE EDUCAÇÃO, CIÊNCIA E TECNOLOGIA DE</u> PERNAMBUCO

| estão de pessoas            | Perguntas frequentes                              | Central Sipec | Ouvidoria |
|-----------------------------|---------------------------------------------------|---------------|-----------|
|                             |                                                   |               |           |
|                             | Boletim – Últim                                   | as Edições    |           |
| r                           | Normal                                            | Extraordina   | ària      |
| <b>Boletim</b><br>Publicade | <b>nº 1.6 do Ano 5</b><br>o em 11/01/2021         | $\sum$        |           |
| Boletim<br>Publicad         | <b>nº 1.5 do Ano 5</b><br>5 em <u>08/01/202</u> 1 |               |           |
| <b>Boletim</b><br>Publicade | <b>nº 1.4 do Ano 5</b><br>o em 07/01/2021         |               |           |
| <b>Boletim</b><br>Publicade | <b>nº 1.3 do Ano 5</b><br>o em 06/01/2021         |               |           |
| <b>Boletim</b><br>Publicade | <b>nº 1.2 do Ano 5</b><br>o em 05/01/2021         |               |           |
|                             | 💷 Pesquisar l                                     | boletins      |           |
|                             |                                                   | Ativar o V    | Nindow    |

## 3) Seleciona como órgão elaborador IFPE e coloca em ordem decrescente:

| Statis citeriados                                                                                                    |
|----------------------------------------------------------------------------------------------------|
| Boletim nº 6 ano 5                                                                                                    |
| Portaria DGP/UFES nº 79/2021 Universidade Federal do Espírito Santo • Cesta • Conteúdo                                                                                                    |
| Assunto: 023.03 - REESTRUTURAÇÕES E ALTERAÇÕES SALARIAIS (inclusive Ascensão e Progressão Funcional;<br>Avaliação de Desempenho; Enquadramento; Equiparação, Reajuste e Reposição Salarial; Promoções)                                                   |
| Conteúdo:<br>A Pró-Reitora de Gestão de Pessoas da Universidade Federal do Espírito Santo, no uso da competência que lhe foi<br>delegada pela Portaria nº 30, de 09 de janeiro de 2019, publicada no DOU de 14/01/2019, na Seção 2, e de acordo<br>com o |
| Data de Publicação:     11/01/2021     Data de Assinatura:     08/01/2021     Boletim:     1.6                                                                                                    |
| Portaria GAB/UFT nº 24/2021 Fundação Universidade Federal do Tocantins O Cesta O Conteúdo                                                                                                    |
| Assunto: 023.14 - DESIGNAÇÃO. DISPONIBILIDADE. REDISTRIBUIÇÃO. SUBSTITUIÇÃO                                                                                                    |
| Conteúdo:<br>A VICE-REITORA DA FUNDAÇÃO UNIVERSIDADE FEDERAL DO TOCANTINS, no exercício da Reitoria, designada pela<br>Portaria nº 1906, de 25 de setembro de 2017, publicada no DOU nº 185, de 26/09/2017, seção 02, pág. 20,<br>RESOLVE: Ar            |
| Data de Publicação: 11/01/2021 Data de Assinatura: 08/01/2021 Boletim: 1.6                                                                                                    |
| Portaria GABREITOR/IFMGSE nº 20/2021 Instituto Federal de Educação, Ciência e Tecnologia Sudeste de Minas<br>Gerais • Cesta • Conteúdo                                                                                                    |
| Assunto: 023.03 - REESTRUTURAÇÕES E ALTERAÇÕES SALARIAIS (inclusive Ascensão e Progressão Funcional;<br>Avaliação de Desempenho; Enquadramento; Equiparação, Reajuste e Reposição Salarial; Promoções)                                                   |
| Conteúdo:<br>O Substituto do Reitor do Instituto Federal de Educação. Ciência e Tecnologia do Sudeste de Minas Gerais, no uso                                                                                                    |
| de suas atribuições legais, conferidas pela Portaria-R nº 439/2017, de 26-04-2017, publicada no Diário Oficial da<br>Uni                                                                                                    |
| Data de Publicação: 11/01/2021 Data de Assinatura: 08/01/2021 Boletim: 1.6                                                                                                    |
| Portaria DGD/UEES nº 84/2021 Universidade Federal do Espírito Santo D Cesta e Contevido                                                                                                    |
|                                                                                                    |

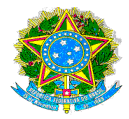

### SERVIÇO PÚBLICO FEDERAL INSTITUTO FEDERAL DE EDUCAÇÃO, CIÊNCIA E TECNOLOGIA DE PERNAMBUCO

#### B) Consulta avançada:

1) Acesse onde consta "Pesquisa avançada":

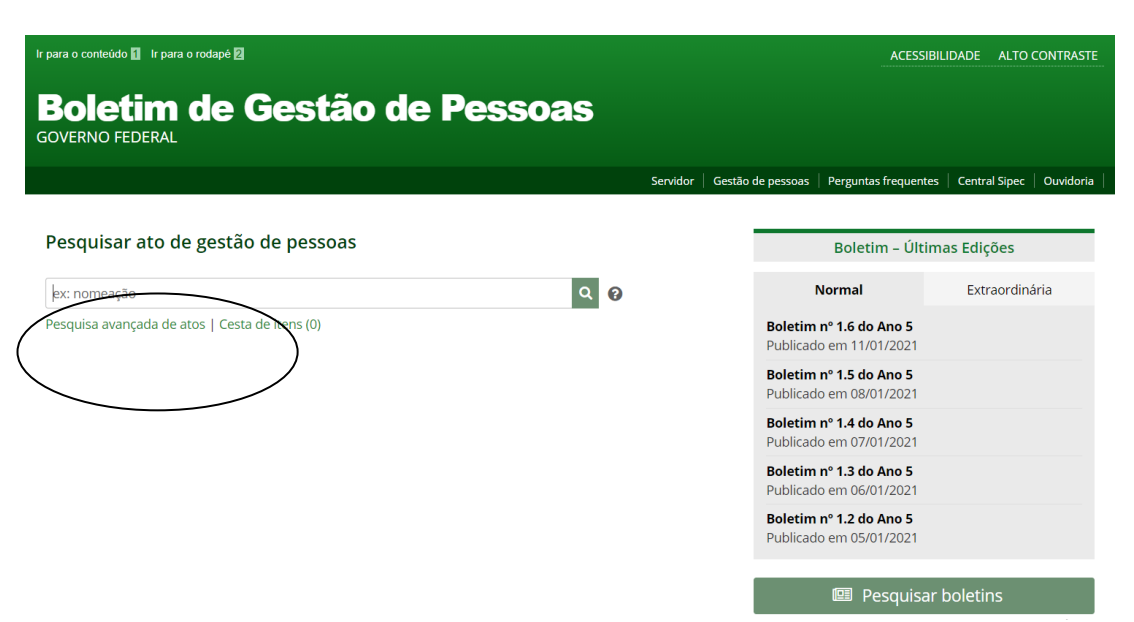

#### 2) Aparecerá a tela a seguir:

|                             | Servio                  | lor   Gestã | o de pessoas  | Perguntas frequentes | Central Sipec   Ouvidoria |
|-----------------------------|-------------------------|-------------|---------------|----------------------|---------------------------|
| SIGEPE<br><b>PUBLICAÇÃO</b> |                         | 🆀 Pá        | igina inicial | 🕮 Pesquisar boletins | 🖶 Cesta de itens (0)      |
| Pesquisa avançada de atos   |                         |             |               |                      |                           |
| Palavra-chave: 😮            | Número do ato: 👔        |             | Espécie:      |                      |                           |
|                             | Ex: 0010                |             | Selecione     |                      | ~                         |
| Órgão elaborador:           | Unidade organizacional: |             | Edição:       |                      |                           |
| Selecione                   | ✔ Digite para pesquisar |             | Selecione     |                      | ~                         |
| Tema:                       | Assunto:                |             |               |                      |                           |
| Selecione                   | ✓ Selecione             | $\sim$      |               |                      |                           |
| Ano de publicação:          |                         |             |               |                      |                           |
| até                         |                         |             |               |                      |                           |
| Data de Publicação:         | Data de Assinatu        | a:          |               |                      |                           |
|                             |                         |             | tá            |                      |                           |

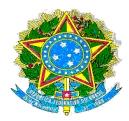

## SERVIÇO PÚBLICO FEDERAL INSTITUTO FEDERAL DE EDUCAÇÃO, CIÊNCIA E TECNOLOGIA DE PERNAMBUCO

- 3) Caso você opte por pesquisar por nome:
  - a) Coloque o nome completo do servidor entre " ":
  - b) Escolha o elaborador IFPE:
  - c) Escolha a data da publicação:

| Pesquisa avançada de atos                                |                         |             |           |  |  |
|----------------------------------------------------------|-------------------------|-------------|-----------|--|--|
| Palavra-chave: 💡                                         | Nsimero do ato: 🚱       |             | Espécie:  |  |  |
| ome completo do servidor"                                |                         |             | Selecione |  |  |
| Órgão elaborador:                                        | Unidade organizacional: |             | Edição:   |  |  |
| IFPE - Instituto Federal de Educação, Ciência e Tecrit 🗸 | Digite para pesquisar   |             | Selecione |  |  |
| Tema:                                                    | Assunto:                |             |           |  |  |
| Selecione                                                | Selecione               | $\sim$      |           |  |  |
| Ano de publicação:                                       | ~                       |             |           |  |  |
| Data de Publicação:                                      | Data di                 | Accipatura: |           |  |  |

Obs: Essas são algumas sugestões para afunilar sua pesquisa, mas cada servidor(a) poderá escolher o tipo de seleção de pesquisa que melhor se identificar.